# **Understand & Manage Projects Quick Reference**

# **Understanding Project Components**

A project in Accolade can be any number of things and can serve your company's needs in a variety of ways. It can be a new product, part of a new product, a repository of documents, a campaign to gather ideas, or a way to collaborate on processes, products, ideas, and best practices. Project information is contained in a variety of places located in a central location for each project. Depending on your role on the project, you may have access to view or edit the project information in the project pages.

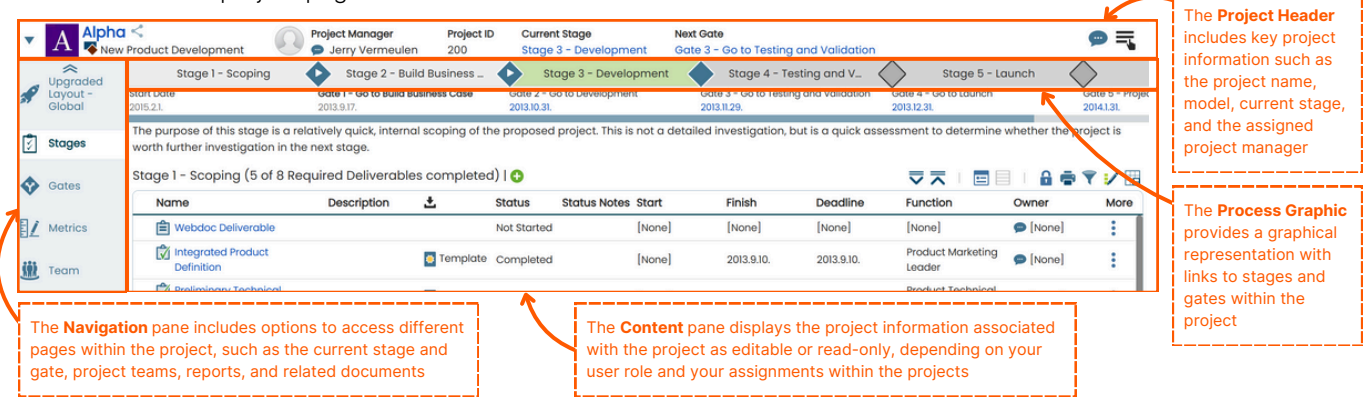

### Stages and Gates

- A project is created using a process model that represents the structure that processes follow.
- A model can be a series of alternating periods of gathering and developing a product or service (Stage), or check points to decide whether to continue the product development (Gate).
- It is represented by the Process Graphic.

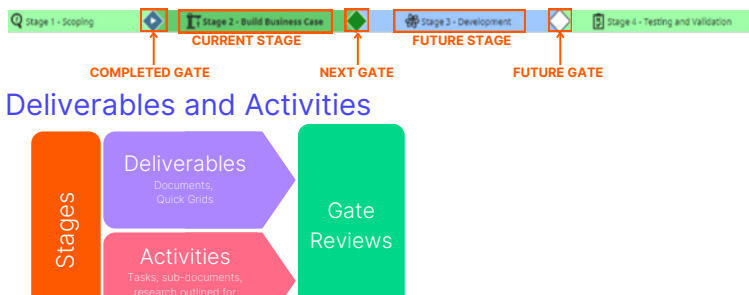

- A deliverable is an item that is produced for a gate meeting to help gatekeepers decide whether to continue or discontinue a project. Deliverables can be physical items such as a prototype; they are represented in Accolade as documents or as quick grids (or a combination) where document owners can enter information.
- An activity is anything that helps to complete, or is part of, a deliverable.

#### **Project Teams**

A project team typically consists of the following:

- Project Manager/Team Leader: The person who likely assigns you work on the project and is managing the project through its stages and gates.
- **Project Team Members:** The people who are assigned to complete the content that is part of stage or gate.
- Gatekeepers: The executives that made decisions about whether a project can move forward to the next stage.

### Other Project Components

- Projects contain other project components, such as documents related to the project that are not considered deliverables or activities within a stage.
- All project information is accessible through the project navigation pane available on left side of the project pages.
- Settings in the model determine which of the project pages are available, and your role on the project team determines what you can do within the project.

### Creating Projects

- 1. Click on Add New on the Accolade menu bar
- 2. Select the class and the model
- 3. Enter information to identify and describe the project
- 4. Complete the access and security options to define the project's security access
- 5. Optionally, complete the additional project details for initial project creation, and upload any related files

#### 6. Click on Create

| Class *                                                                                                    |              | Model *                         |
|----------------------------------------------------------------------------------------------------|--------------|---------------------------------|
| [AII]                                                                                                    | ~            | [Innovation Planner Default]_ \ |
| Project Name *                                                                                                |              |                                 |
| Dealerst ID 8                                                                                                 |              |                                 |
| Project ID *                                                                                                  |              |                                 |
| Description                                                                                                   |              |                                 |
| oreactification                                                                                               |              |                                 |
|                                                                                                    |              |                                 |
|                                                                                                    |              |                                 |
| Project Manager                                                                                               |              |                                 |
| Project Manager + [None]                                                                                      |              |                                 |
| Project Manager<br>(None)<br>Project Manager ca                                                               | n manage tea | m                               |
| Project Manager           •         [None]           □         Project Manager ca           Security List 1 * | n manage teo | am                              |
| Project Manager                                                                                               | n manage teo | m                               |
| Project Manager    Project Manager   Project Manager ca Security List 1*  Regional Related Documents          | n manage teo | am                              |

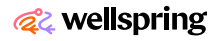

# **Managing Projects**

### Setting Dates

Each project has defined start and end dates, with their availability and requirement determined by their model. To set project dates:

- Do so at project creation or migration start Date 2012.2.1
- Navigate to the **Project Home** page
- Navigate to the **Details** page
- Locate the process graphics

For gated projects, after the project start and end dates are defined, the start and end dates of the stages are set based on the gate dates for each gate. The first stage lasts from the project's

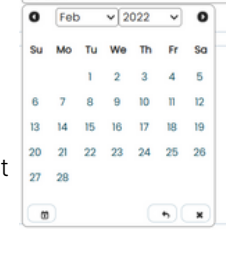

start date to the first gate date. The second stage is from the first gate to the second gate date, and so on.

| Stage 2 - Build Business Case | Stage 3 & 4 – Development, Testing_ 🔇 | Stage 5 – Launc       |
|-------------------------------|---------------------------------------|-----------------------|
| Start Date                    | Gate 2 - Go to Development            | Gate 4 - Go to Launch |
| 2012.2.1.                     | 2013.9.24.                            | 2014.4.28.            |

The Set gates page to read-only setting in the process model determines if the content on the Gate page and the gate dates in the process graphic can be edited. Gate dates are set automatically when:

- When workflows assigned to a deliverable are completed
- When the model for the project uses a metric to set the gate date.

After the stage durations are defined, the deliverable and activity start, finish, and deadline dates are defined to fall within a stage's time period.

# Sharing Project Details with Stakeholders

Projects may contain an outside stakeholder who does not have a login to Accolade. The stakeholder has a vested interest in the success of the project and wants to be kept up-to-date, but does not need to edit information or access other projects.

To create a shared page:

- 1. Open a project, navigate to the desired project page.
- 2. Click = on the upper right corner, and select Share with Stakeholders
- 3. Click on items to include or exclude from the shared page
- 4. Click Next to preview your layout, and resize and rearrange items as needed
- 5. Click Next, and on the left pane, enter the recipient details
- 6. Click on Share Page, and when your email client opens, compose your email, and send

# **Updating Project Status & Details**

To add a status update to a project:

- 1. Open the project's Project Home page, and locate the project status entry area
- 2. Click on G Add New Status in the Project Status pod, and enter project status information in the fields provided
- 3. Click Apply

To update project details:

• From my project page: Click on the upper right corner, and select Edit to update project details like the project name, visibility and security, exclusions, and if a Project Manager can manage the team

**Project Details Project Name** Alpha Project ID 200

# **Migrating and Copying Projects**

At times, a project may need to change process models. Process Designers create the migration maps required for project migration, and Process Managers with Migrate Project rights can migrate and copy projects. Prior to migrating projects, review the Criteria for Successful Project Migration topic in the Online Help. Then, to migrate a project, follow the steps outlined in the Migrating and Copying Projects page on the Online Help.

# **Closing and Deleting Projects**

Closing a project prevents any further changes in the project and is the first step to deleting it. A closed project remains in the Accolade database.

- To close a project:
  - 1. Open a project, click a on the upper right corner, and click Close Project
- 2. Enter any comments
- 3. Click on Done

Deleting a project removes the project, its related files, deliverables, and other data from the Accolade database. You must close a project before you can delete it. To delete a project:

Open a project, click = on the upper right corner, and click Delete Project

Note: To re-open a closed project, display the project, click in the upper right corner, and select Re-Open Project

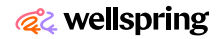